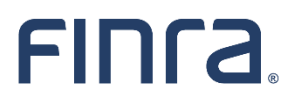

Registration Filing in FINRA Gateway - Enhanced Form U4 Filing Experience Summary of Changes

#### **Important Information**

- The purpose of this document is to provide a useful reference for how the enhanced Form U4 filing experience in FINRA Gateway differs from the Form U4 filing experience in Classic CRD.
- This reference document is not a substitute for the <u>official Form U4</u> or any other FINRA guidance.
- This document does not represent all completeness checks, validations or logic that are utilized when completing the Form U4 online.
- This document does not represent all specific changes to the enhanced Form U4 data entry experience that have been introduced or that will be introduced.

### TABLE OF CONTENTS

|                               | 5 |
|-------------------------------|---|
| Access                        | / |
| System Functionality          | 5 |
| How to Create and Resume a U4 | 5 |
| Completing the U4             | 3 |
| Submitting the U4             | 7 |
| Allow Rep Edits (Optional)    | 7 |
| Visual Data Layout            | ) |

## Introduction

As part of FINRA's registration transformation and overall digital transformation, FINRA is <u>adding</u> <u>registration filings to FINRA Gateway</u>. The first filing made available in this new process is Form U4. As of April 5, 2021, the Classic CRD U4 filing process has been retired and all U4 filings must be submitted through FINRA Gateway.

Changes made to the online filing process were driven by goals that included more logical grouping of information, refining completeness checks and data validations, and making support materials more accessible. These improvements should reduce any necessary training for new compliance and registration staff, improve the quality of data provided and decrease the volume of filings requiring corrections.

This document is intended to provide a high-level overview of the changes to the enhanced Form U4 data entry experience. It describes both the changes to the way filers interact with the system and the enhancements to the data entry experience.

For questions or feedback regarding this documentation, please email <u>feedbackfinragateway@finra.org</u> or open an online self-service ticket through FINRA Gateway.

### Access

| ltem              | Classic CRD Experience (Retired)                                                                | FINRA Gateway Experience                                                                                                    |
|-------------------|-------------------------------------------------------------------------------------------------|----------------------------------------------------------------------------------------------------|
| Accessing Form U4 | Firms accessed CRD directly or<br>through Firm Gateway to create or<br>resume a Form U4 filing. | Firms create and resume Form U4<br>within FINRA Gateway.                                                                                                    |
| Entitlement       | CRD → Form U4                                                                                   | The same classic entitlement controls<br>access to the filing experience in FINRA<br>Gateway. No new entitlements are<br>required for the enhanced Form U4<br>filing process. |

### System Functionality

| 1 1                   |                                                                                                    |                                                                                                    |
|-----------------------|----------------------------------------------------------------------------------------------------|----------------------------------------------------------------------------------------------------|
| Task                  | Classic CRD Experience (Retired)                                                                                                    | FINRA Gateway Experience                                                                                                    |
| How to Create and     |                                                                                                    |                                                                                                    |
| Resulle a 04          |                                                                                                    |                                                                                                    |
| Pre-registration      | Pre-registration searches occurred                                                                                                    | Pre-registration searches are part of                                                                                                    |
| Search                | outside the Form U4 filing creation                                                                                                    | the Form U4 filing creation process.                                                                                                    |
|                       | process.                                                                                                    |                                                                                                    |
| Selecting Filing Type | User began the filing process by first<br>selecting the appropriate Form U4<br>filing type — for example, Initial,<br>Amendment or Dual — and then<br>searches for the desired individual. | User begins the filing process by first<br>searching for the desired individual.<br>When viewing the individual's profile,<br>an option to create the appropriate<br>Form U4 filing type will display based<br>on the individual's current status with<br>the firm.<br>(As of 11/21/2020, all Form U4 filing<br>types are available through FINRA<br>Gateway.) |

| Creating a U4 Initial, | User selected the specific filing type | User follows these steps:                                                           |
|------------------------|----------------------------------------|-------------------------------------------------------------------------------------|
| Relicense or Dual      | needed and then searched for an        | Choose "Pre-Registration"                                                           |
|                        | individual or created a new CRD        | from the Profile Search drop-                                                       |
|                        | record.                                | down menu.                                                                          |
|                        |                                        | <ul> <li>Type in SSN and DOB (or Name</li> </ul>                                    |
|                        |                                        | & DOB if the rep has no SSN)                                                        |
|                        |                                        | and conduct the search.                                                             |
|                        |                                        | <ul> <li>Select the appropriate</li> </ul>                                          |
|                        |                                        | individual's record from the                                                        |
|                        |                                        | search results to view the                                                          |
|                        |                                        | profile OR if no record exists                                                      |
|                        |                                        | the option to create a new                                                          |
|                        |                                        | individual record will appear.                                                      |
|                        |                                        | <ul> <li>From the individual's profile</li> </ul>                                   |
|                        |                                        | Actions card                                                                        |
|                        |                                        | The system will infer the                                                           |
|                        |                                        | <ul> <li>The system will filler the<br/>correct filing type based on the</li> </ul> |
|                        |                                        | individual's current status and                                                     |
|                        |                                        | the firm's responses to                                                             |
|                        |                                        | questions within the filing.                                                        |
|                        |                                        |                                                                                     |
| Creating a U4          | User chose the Amendment filing        | To file an Amendment for an individual                                              |
| Amendment              | type and then searched for an          | already associated with your firm,                                                  |
|                        | individual.                            | conduct the standard individual search                                              |
|                        |                                        | to view the profile and then select                                                 |
|                        |                                        | "Update (U4 Amendment)" in the                                                      |
|                        |                                        | Actions card.                                                                       |
| Creating Other U4      | User chose the appropriate Form U4     | When appropriate, these filing types                                                |
| Filing Types           | filing type and then searched for an   | will display in the Actions card after                                              |
|                        | individual:                            | conducting the relevant search as                                                   |
|                        | • Page 2                               | described in the steps above.                                                       |
|                        | Concurrence                            |                                                                                     |
| Posuming a Draft 114   | Draft filings were stored in the       | Draft filings can be accessed from two                                              |
| nesuming a Drait 04    | Pending 114 Filings queue in Classic   | places in FINRA Gateway.                                                            |
|                        | CRD.                                   | Requests & Filings (filter by 114                                                   |
|                        |                                        | or filing type)                                                                     |
|                        |                                        | <ul> <li>Drafts card on the individual's</li> </ul>                                 |
|                        |                                        | profile                                                                             |
|                        |                                        |                                                                                     |
| Completing the U4      |                                        |                                                                                     |
| Completeness Check     | Completeness Check errors were         | Completeness Checks are available in                                                |
|                        | displayed on a separate page.          | any section while completing the form.                                              |

| Help/Guidance     | This was not available within the<br>Classic U4 filing. Users either linked<br>to an external definitions document<br>or searched for additional guidance<br>on FINRA.org. | <ul> <li>Defined terms &amp; Disclosure related interpretive guidance can be accessed within the form: <ul> <li>Defined terms – available as a pop up</li> <li>Disclosure questions interpretive guidance – click on the "?" Icon next to Disclosure questions</li> </ul> </li> </ul> |
|-------------------|----------------------------------------------------------------------------------------------------|----------------------------------------------------------------------------------------------------|
| Printing          | Users printed individual sections or<br>entire official Form U4 using Print<br>Preview link.                                                                               | Able to print individual sections or<br>entire official Form U4 using Form<br>View link.                                                                                                    |
| Viewing Changes   | Changes were viewed in redline mode via Print Preview.                                                                                                    | Changes can be highlighted using the<br>"Compare With Previous Filing" option<br>in Form View.                                                                                                    |
| Submitting the U4 |                                                                                                    |                                                                                                    |
| Submit Filing     | Submission occurred after passing the Completeness Check.                                                                                                    | In addition to passing the<br>Completeness Check, firms are<br>required to view the official version of<br>the form prior to submission in the<br>Summary section.                                                                                                    |
| Filing History    | Submitted filings were available in<br>the Filing History section of View<br>Individual in Classic CRD                                                                     | Filing History is not currently available<br>in FINRA Gateway. Filers should<br>continue to view submitted filings in<br>the Filing history section of View<br>Individual in Classic CRD.                                                                                             |

# Allow Rep Edits (Optional)

| Classic CRD Experience (Retired)                                                                                                    | FINRA Gateway Experience                                                                                                    |
|----------------------------------------------------------------------------------------------------|----------------------------------------------------------------------------------------------------|
| Classic CRD Experience (Retired)<br>Firms optionally elected to<br>collaborate with the individual when<br>completing Form U4.<br>Firms provided the individual with<br>access to all sections of the U4 or<br>excluded a defined list of sections<br>(SRO Registrations, Jurisdiction<br>Registration, Registration Request<br>with affiliated Firms, Examination<br>Requests and Professional | FINRA Gateway Experience<br>Firms can optionally elect to<br>collaborate with the individual when<br>completing Form U4.<br>Firms can provide access on a section-<br>by-section basis or choose to provide<br>access to all sections.<br>(Note: The rep edits process is separate<br>from FINRA's new <u>electronic signature</u><br><u>solution</u> .)                                                          |
| Designations).                                                                                                    |                                                                                                    |
|                                                                                                    | Classic CRD Experience (Retired)<br>Firms optionally elected to<br>collaborate with the individual when<br>completing Form U4.<br>Firms provided the individual with<br>access to all sections of the U4 or<br>excluded a defined list of sections<br>(SRO Registrations, Jurisdiction<br>Registration, Registration Request<br>with affiliated Firms, Examination<br>Requests and Professional<br>Designations). |

| Rep Access                       | The individual accessed a shared<br>Form U4 by providing a unique<br>reference number on<br><u>https://filing.crd.finra.org/crdmain</u><br>Or<br>via the Financial Professional<br>Gateway (FinPro). | Individuals must use FinPro to access a<br>draft Form U4 shared by the firm. (See<br><u>this page</u> for additional details.)<br>Reference numbers are no longer<br>provided.                                                                                                    |
|----------------------------------|----------------------------------------------------------------------------------------------------|----------------------------------------------------------------------------------------------------|
| Firm Access During<br>Rep Access | The firm was unable to access the filing in CRD while rep edits was enabled.                                                                                                    | <ul> <li>The firm can always access the filing<br/>and track the individual's progress by<br/>viewing the "Rep Completion Status"<br/>field in Requests. The following<br/>statuses will display: <ul> <li>Not Available – Rep access has<br/>not been enabled for this filing</li> <li>Available – Rep access has<br/>been enabled but individual<br/>has not indicated completion</li> <li>Completed – Individual has<br/>finished edits and selected<br/>"Return to Firm" in FinPro (see<br/>below)</li> </ul> </li> </ul>       |
| Rep Completion of<br>Edits       | When finished, the individual<br>returned the filing to the firm using<br>the "Submit to Firm" link within the<br>form.<br>This automatically removed access<br>for the individual.                  | The individual indicates they are<br>finished by navigating to the Summary<br>section and selecting "Return to Firm".<br>Completion status is visible to the firm<br>when viewing the draft Form U4 in<br>FINRA Gateway Requests and within<br>the Allow Rep Edits section of the filing.<br>This <u>does not</u> automatically remove<br>access for the individual. If the firm<br>wishes to remove the individual's<br>access, the firm needs to explicitly<br>change the access level to "No Access"<br>within the draft filing. |
| Form Submission                  | Only the firm could submit the filing<br>to FINRA. The individual could not<br>submit anything directly to FINRA.                                                                                    | Only the firm can submit the filing to<br>FINRA. The individual cannot submit<br>anything directly to FINRA.                                                                                                    |

# Visual Data Layout

| Data Element      | Classic CRD Experience (Retired)                   | FINRA Gateway Experience                 |
|-------------------|----------------------------------------------------|------------------------------------------|
| Personal          | Contained in multiple sections:                    | One "Personal Information" section       |
| Information       | <ul> <li>(1) General Information</li> </ul>        | containing General Information,          |
|                   | • (9) Identifying                                  | Identifying Information, Other Names     |
|                   | Information/Name Change                            | and Residential History information.     |
|                   | • (10) Name Change                                 |                                          |
|                   | <ul> <li>(11) Residential History</li> </ul>       |                                          |
| Franlaymant       | Contained in multiple costions:                    | Combined "Employment History/Other       |
| Information       | (12) Employment Listers                            | Rusiness" section                        |
| Information       | • (12) Employment History                          | Busilless section.                       |
|                   | • (13) Other Business                              |                                          |
| Registration      | Contained in multiple sections:                    | One "Registration Requests with Firms"   |
| Information       | • (1) General Information                          | section to capture all firm associations |
|                   | <ul> <li>(2) Fingerprint Information</li> </ul>    | requested in the filing (including       |
|                   | <ul> <li>(4) SRO Registrations</li> </ul>          | affiliated firms).                       |
|                   | <ul> <li>(5) Jurisdiction Registration</li> </ul>  |                                          |
|                   | <ul> <li>(6) Registration Requests with</li> </ul> | Separate entry for each firm containing  |
|                   | Affiliated Firms                                   | Firm Profile, Office of Employment       |
|                   |                                                    | Address, Registrations, Jurisdictions    |
|                   |                                                    | and Fingerprints information.            |
| Dual Registration | Contained in one section:                          | One "Registration with Unaffiliated      |
|                   | • (3) Registration with Unaffiliated               | Firms" section.                          |
|                   | Firms                                              |                                          |
| Evam Requests     | Contained in one section:                          | One "Exam Requests" section              |
| Exam nequests     | (7) Examination Requests                           | one Examinequests section.               |
|                   |                                                    |                                          |
| Professional      | Contained in one section:                          | One "Professional Designations"          |
| Designations      | <ul> <li>(8) Professional Designations</li> </ul>  | section.                                 |
| Disclosure        | Contained in multiple sections:                    | One "Disclosures" section containing     |
| Information       | • (14) Disclosure Questions                        | senarate pages for each disclosure type  |
|                   | • DBPs                                             | that combines the Disclosure Questions   |
|                   |                                                    | and the Disclosure Reporting Pages       |
|                   | Disclosure questions and DRPs                      | (DRP).                                   |
|                   | matched paper form layout                          |                                          |
|                   |                                                    | Some questions/fields have been          |
|                   |                                                    | reordered or separated for clarity       |
|                   |                                                    | during data entry (official Form U4 view |
|                   |                                                    | is unchanged).                           |
|                   |                                                    |                                          |
| Signatures        | Contained in one section:                          | One "Signatures" section.                |
|                   | <ul> <li>(15) Signatures</li> </ul>                |                                          |
|                   |                                                    | As of September 25, 2021, FINRA's        |
|                   |                                                    | electronic signature solution is         |
|                   |                                                    | available for use on Form U4 filings.    |